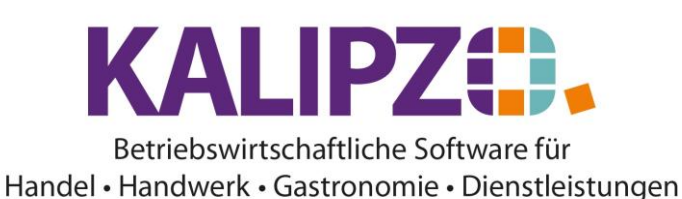

### Dienstleistungsverträge anlegen

Rufen Sie die Kundenverwaltung auf. Dabei ist unerheblich, ob Sie diese nach Firmenname, nach Nachnamen oder nach Kundennummern aufrufen. Dies beeinflusst lediglich die Sortierung.

| Kundenverwaltung nach Kundenname |             |               |              |                |                  |                    |        |                  |                |   |
|----------------------------------|-------------|---------------|--------------|----------------|------------------|--------------------|--------|------------------|----------------|---|
| Nr.                              | Firmenname  |               | Nachname     | Vorname        | Bemerkungen      | Daten gültig ab:   | PLZ    | Ort              | Straße 🗠       | 7 |
| 140002                           |             |               | Laufkunde (r | n)             |                  | 01.01.2009         | 91710  |                  |                | 1 |
| 140001                           |             |               | Laufkunde (v | v)             |                  | 01.01.2009         | 91710  |                  |                |   |
| 140004                           |             |               | Testkunde    | Martin         |                  | 17.12.2018         | 91710  | Kundenhausen     | Wiesenwei      |   |
| 140007                           |             |               | Testkunde 2  | Uwe            | mit Vertrag      | 10.02.2011         |        |                  |                |   |
| 140005                           |             |               | Testkundin 2 | Natalie        |                  | 01.07.2010         | 91710  | Kundenhausen     | Rosenstraß     |   |
| 140008                           | Firma xy    |               |              |                |                  | 01.01.2020         | 91791  | etwashausen      |                |   |
| 140009                           | gerdi       |               |              |                |                  | 08.10.2021         |        |                  |                |   |
|                                  |             |               |              |                |                  |                    |        |                  |                |   |
|                                  |             |               |              |                |                  |                    |        |                  |                |   |
|                                  |             |               |              |                |                  |                    |        |                  |                |   |
|                                  |             |               |              |                |                  |                    |        |                  |                |   |
|                                  |             |               |              |                |                  |                    |        |                  |                |   |
|                                  |             |               |              |                |                  |                    |        |                  |                |   |
|                                  |             |               |              |                |                  |                    |        |                  |                |   |
|                                  |             |               |              |                |                  |                    |        |                  | ~              | 1 |
| <                                |             |               |              |                |                  |                    |        |                  | >              |   |
| Neuen Kun                        | den anlegen | Zusatzadress  | en           | Kundenaufträge | Kontaktprotokoll | Kontrolle Zuordnur | ng G   | iruppe/Branche   | Neue Selektion | n |
| Kundendate                       | en korrig.  | Kundennr. är  | ndern        | Kundenumsätze  | Wiedervorlagen   | Zuordnung nachtra  | agen S | iuche n. Gruppe  | Textsuche      | e |
| Kundendate                       | en aktual.  | Verträge verv | valten       | Kundenkonto    | Kundenliste      | Allgemeiner Brief  | L      | Jmw. in Kreditor | Historie ein   |   |
| Kunde löscl                      | hen         | Mahnung sch   | nreiben      | Terminverwalt. | Geburtstage      | Dokumente          |        |                  | Verlasser      | n |

Wählen Sie durch Klicken den gewünschten Kunden aus (er ist nun blau hinterlegt) und klicken Sie auf Verträge verwalten.

|            | Verwaltung Verträge zu Kundennummer 140004 |                  |          |        |          |            |                  |       |       |            |          |            |       |    |
|------------|--------------------------------------------|------------------|----------|--------|----------|------------|------------------|-------|-------|------------|----------|------------|-------|----|
| Kundennr.  | V.nr.                                      | Daten gültig ab: | Auf.nr.  |        | Art.nr.  | Anzahl     | Interne Nr.      | Freq. | Einh. | Beg. M./W. | Beg.Jahr | Ende M./W. | End   | ^  |
|            |                                            |                  |          |        |          |            |                  |       |       |            |          |            |       |    |
|            |                                            |                  |          |        |          |            |                  |       |       |            |          |            |       |    |
|            |                                            |                  |          |        |          |            |                  |       |       |            |          |            |       |    |
|            |                                            |                  |          |        |          |            |                  |       |       |            |          |            |       |    |
|            |                                            |                  |          |        |          |            |                  |       |       |            |          |            |       |    |
|            |                                            |                  |          |        |          |            |                  |       |       |            |          |            |       |    |
|            |                                            |                  |          |        |          |            |                  |       |       |            |          |            |       |    |
|            |                                            |                  |          |        |          |            |                  |       |       |            |          |            |       |    |
|            |                                            |                  |          |        |          |            |                  |       |       |            |          |            |       |    |
|            |                                            |                  |          |        |          |            |                  |       |       |            |          |            |       |    |
|            |                                            |                  |          |        |          |            |                  |       |       |            |          |            | _     |    |
|            |                                            |                  |          |        |          |            |                  |       |       |            |          |            |       |    |
|            |                                            |                  |          |        |          |            |                  |       |       |            |          |            | _     |    |
|            |                                            |                  |          |        |          |            |                  |       |       |            |          |            | _     |    |
|            |                                            |                  |          |        |          |            |                  |       |       |            |          |            |       | ~  |
| <          |                                            |                  |          |        |          |            |                  |       |       |            |          |            | >     |    |
| Neuen Vert | rag ar                                     | nlegen Vertrag   | sdaten k | orrig. | /ertrags | daten akti | ual. Vertrag lös | chen  |       |            |          | Ve         | rlass | en |

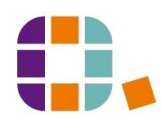

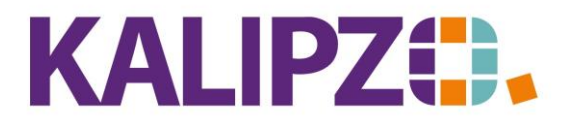

#### Betriebswirtschaftliche Software für Handel • Handwerk • Gastronomie • Dienstleistungen

### Klicken Sie nun auf Neuen Vertrag anlegen.

|                           | Dienstleistur | ngsvertrag zu Kunde     | e Testkunde, Martin |
|---------------------------|---------------|-------------------------|---------------------|
| Kundennr.:                | 140004        | Vertragsnr.:            | 1                   |
| Gültigkeitsdatum:         | 01.05.2022    | Auftragsnummer:         | D                   |
| Dienstleistungsnr.:       | 0             | Brutto:                 |                     |
| Anzahl:                   |               | Interne Nr.:            |                     |
| Frequenz:                 |               | Zeiteinheit:            |                     |
| Beginn Monat/Woche:       |               | Beginn Jahr:            |                     |
| Ende Monat/Woche:         |               | Ende Jahr:              |                     |
| Provisionsberechtigter 1: | P             | rovisionsprozentsatz 1: |                     |
| Provisionsberechtigter 2: | P             | rovisionsprozentsatz 2: |                     |
| Provisionsberechtigter 3: | P             | rovisionsprozentsatz 3: |                     |

Als Gültigkeitsdatum wird der erste des aktuellen Monates angeboten. Eine Änderung in die Vergangenheit ist nicht ratsam. Allerdings können Sie selbstverständlich in der Zukunft jedes gewünschte Datum auswählen.

Die Auftragsnummer wird vom System vergeben, wenn Sie diese leer lassen. Um einen bestehenden Auftrag zu ergänzen, geben Sie hier die Auftragsnummer ein. Selbstverständlich muss dies ein Auftrag des ausgewählten Kunden sein. Je Auftrag wird bei jeder Ausführung eine separate Rechnung erzeugt.

Falls Sie die <mark>Dienstleistungsnummer</mark> nicht kennen, belassen Sie die <mark>0</mark> darin und drücken <mark>Enter</mark>. Dann öffnet sich das Auswahlfenster für die Dienstleistungen.

|                           | Dienstleistungsvertrag zu Kunde Testkunde, Martin |                          |                         |  |  |  |  |  |  |  |  |
|---------------------------|---------------------------------------------------|--------------------------|-------------------------|--|--|--|--|--|--|--|--|
| Kundennr.:                | 140004                                            | Vertragsnr.:             | 1                       |  |  |  |  |  |  |  |  |
| Gültigkeitsdatum:         | 01.05.2022                                        | Auftragsnummer:          | 0                       |  |  |  |  |  |  |  |  |
| Dienstleistungsnr.:       | 1                                                 | Brutto: 13,00            | DL Test 1 Artikelart do |  |  |  |  |  |  |  |  |
| Anzahl:                   | 1,0                                               | Interne Nr.:             |                         |  |  |  |  |  |  |  |  |
| Frequenz:                 | 1                                                 | Zeiteinheit:             | M                       |  |  |  |  |  |  |  |  |
| Beginn Monat/Woche:       | 05                                                | Beginn Jahr:             | 2022                    |  |  |  |  |  |  |  |  |
| Ende Monat/Woche:         | 12                                                | Ende Jahr:               | 9999                    |  |  |  |  |  |  |  |  |
| Provisionsberechtigter 1: |                                                   | Provisionsprozentsatz 1: |                         |  |  |  |  |  |  |  |  |
| Provisionsberechtigter 2: |                                                   | Provisionsprozentsatz 2: |                         |  |  |  |  |  |  |  |  |
| Provisionsberechtigter 3: |                                                   | Provisionsprozentsatz 3: |                         |  |  |  |  |  |  |  |  |

Die Anzahl der regelmäßig zu berechnenden Dienstleistung können Sie anpassen.

Im Feld Interne Nr. können Sie abrechnungsrelevante Informationen erfassen, die der Kunde evtl. benötigt.

Die Frequenz (wählen Sie hier eine Zahl) ist im Zusammenhang mit der Zeiteinheit (Monatlich oder wöchentlich) die Häufigkeit, in der Positionen für eine <u>Sammelfakturierung</u> automatisch erstellt werden sollen. Wählen Sie hier eine "0" für einen <u>flexiblen Abruf</u>.

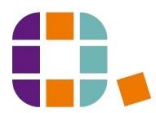

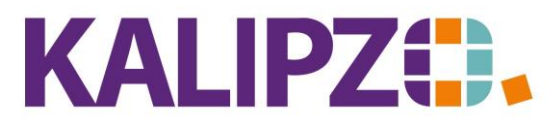

## Betriebswirtschaftliche Software für

Handel • Handwerk • Gastronomie • Dienstleistungen

Tragen Sie nun bei Beginn Monat/Woche abhängig von der Zeiteinheit den passenden Wert ein. Dazu den Beginn Jahr, in dem der Dienstleistungsvertrag beginnen soll.

Als Ende Jahr ist stets das Jahr 9999 vorgegeben. Ändern Sie dies, falls jetzt bereits ein Ende feststehen sollte.

| Beginn Monat/Woche:       | 05 | Beginn Jahr:             | 2022 |  |
|---------------------------|----|--------------------------|------|--|
| Ende Monat/Woche:         | 12 | Ende Jahr:               | 9999 |  |
| Provisionsberechtigter 1: | 0  | Provisionsprozentsatz 1: | 0,00 |  |
| Provisionsberechtigter 2: | 0  | Provisionsprozentsatz 2: | 0,00 |  |
| Provisionsberechtigter 3: | 0  | Provisionsprozentsatz 3: | 0,00 |  |
|                           |    |                          |      |  |

Sie können bis zu drei Provisionsberechtigte pro Dienstleistungsvertrag erfassen. Diese müssen als <u>Mitarbeiter</u> angelegt sein.

Zur eigentlichen Provisionsabrechnung siehe hier.

Haben Sie alle relevanten Daten erfasst, drücken Sie **F2**. Sie gelangen nun in den Auftragskopf.

|                        |               |                       | Auftrag bearbei   | ten                   |                                     |    |
|------------------------|---------------|-----------------------|-------------------|-----------------------|-------------------------------------|----|
| Auftragsnummer: 4      | 13            | Gültig ab: 01.05.2022 | Lfd.Nr. am Tag: 1 |                       | Interner Auftrag (ohne Fakturierung | ): |
| Auftragsstatus: 5      | 51 Sachkonto: | 8400 Kostenstelle:    | Bez. K'st.:       |                       |                                     |    |
| Kundennr.: 1           | 40004         | Testkunde, Martin     |                   |                       |                                     |    |
| Bestellnr. Kunde:      |               |                       |                   | Objekt-Nummer:        |                                     |    |
| Rechnungsadresse:      |               | Leistungsempf.:       |                   | Lieferadresse:        |                                     |    |
| Beginn Lieferzeitraum: |               | Liefertermin:         |                   | Zahlungsbed.nr.:      | Lieferbed.nr.                       |    |
| Sachbearbeiter:        |               | Reverse               | Charge (J/N):     | Anrede drucken (J/N): | Nummer Textvorlage                  | e  |
| Bemerkung:             |               |                       |                   |                       |                                     |    |
| Kundenbeschreibung:    |               |                       |                   |                       |                                     |    |
| Anfangstext:           |               |                       |                   |                       | ^                                   |    |
|                        |               |                       |                   |                       |                                     |    |
|                        |               |                       |                   |                       |                                     |    |
|                        |               |                       |                   |                       | ×                                   |    |
| Schlusstext:           |               |                       |                   |                       | ^                                   |    |
|                        |               |                       |                   |                       |                                     |    |
|                        |               |                       |                   |                       |                                     |    |
|                        |               |                       |                   |                       | ×                                   |    |
| Grußformel:            |               |                       | Signatur:         |                       |                                     |    |

Hier können Sie analog zur <u>Auftragserfassung</u> relevante Daten eingeben. Allerdings ist hier der <mark>Auftragsstatus</mark> bereits auf 51 vorbelegt.

Ratsam ist hier, durch eine <u>Textvorlage</u> einen Anfangs- und Schlusstext vorzubelegen. Sie können diese jedoch auch von Hand erfassen. Nach Erfassung der Daten drücken Sie F2. Sie sehen nun den neuen Dienstleistungsvertrag in der Übersicht. Diesen können Sie jederzeit <u>korrigieren oder aktualisieren</u>.

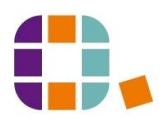

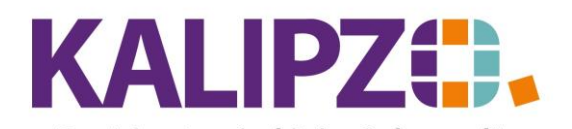

# Dienstleistungsverträge anlegen

Betriebswirtschaftliche Software für Handel • Handwerk • Gastronomie • Dienstleistungen

|            | Verwaltung Verträge zu Kundennummer 140004 |                  |          |                 |            |                      |       |       |            |          |            |       |        |
|------------|--------------------------------------------|------------------|----------|-----------------|------------|----------------------|-------|-------|------------|----------|------------|-------|--------|
| Kundennr.  | V.nr.                                      | Daten gültig ab: | Auf.nr.  | Art.nr.         | Anzahl     | Interne Nr.          | Freq. | Einh. | Beg. M./W. | Beg.Jahr | Ende M./W. | En    | ~      |
| 140004     | 1                                          | 01.05.2022       | 43       | 1               | 1,0        |                      | 1     | W     | 05         | 2022     | 12         | 2     |        |
|            |                                            |                  |          |                 |            |                      |       |       |            |          |            |       |        |
|            |                                            |                  |          |                 |            |                      |       |       |            |          |            |       |        |
|            |                                            |                  |          |                 |            |                      |       |       |            |          |            |       |        |
|            |                                            |                  |          |                 |            |                      |       |       |            |          |            |       |        |
|            |                                            |                  |          |                 |            |                      |       |       |            |          |            | -     |        |
|            |                                            |                  |          |                 |            |                      |       |       |            |          |            | -     |        |
|            |                                            |                  |          |                 |            |                      |       |       |            |          |            | -     |        |
|            |                                            |                  |          |                 |            |                      |       |       |            |          |            | -     |        |
|            |                                            |                  |          |                 |            |                      |       |       |            |          |            | -     |        |
|            |                                            |                  |          |                 |            |                      |       |       |            |          |            | -     |        |
|            |                                            |                  |          |                 |            |                      |       |       |            |          |            | -     |        |
|            |                                            |                  |          |                 |            |                      |       |       |            |          |            | -     |        |
|            |                                            |                  |          |                 |            |                      |       |       |            |          |            | -     | $\sim$ |
| <          | <pre></pre>                                |                  |          |                 |            |                      |       |       |            |          | >          |       |        |
| Neuen Vert | rag a                                      | nlegen Vertrag   | sdaten k | orrig. Vertrags | daten akti | ual. Vertrag löscher | ı     |       |            |          | Ve         | erlas | sen    |

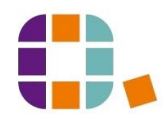